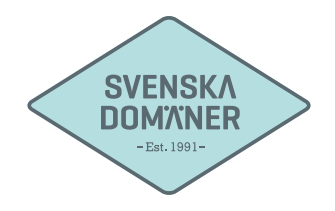

## Mailguide för Outlook

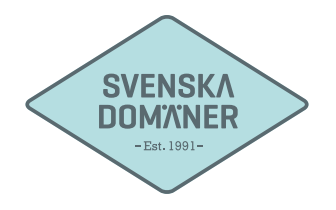

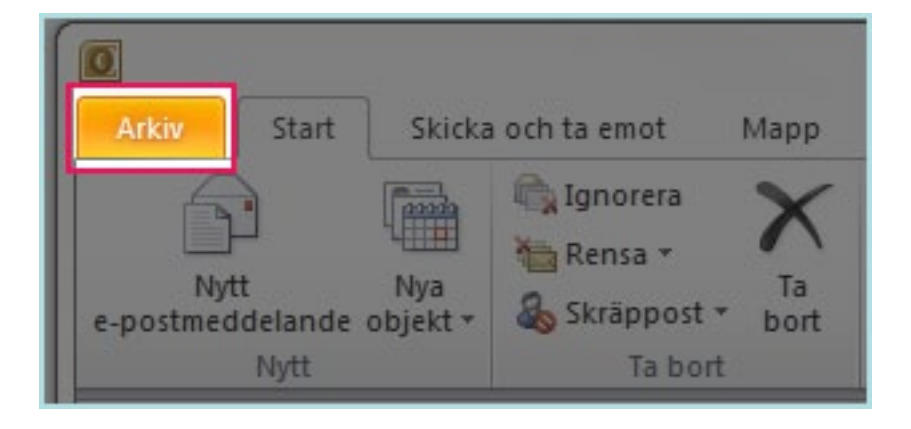

1. Klicka på "Arkiv" uppe i det vänstra hörnet.

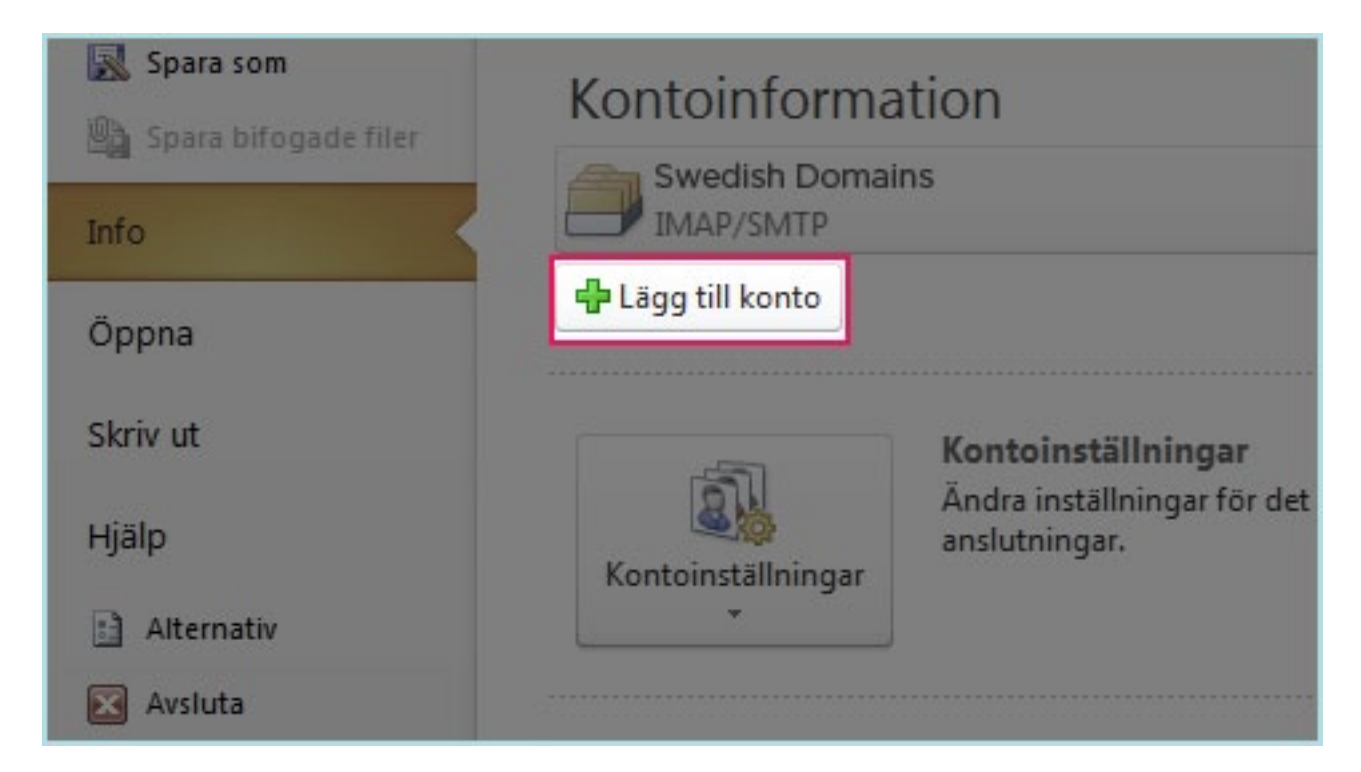

2. Klicka på "Lägg till konto".

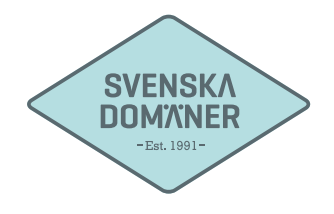

| Lägg till nytt konto                                |                                                              |        |
|-----------------------------------------------------|--------------------------------------------------------------|--------|
| Automatiska kontoinsti<br>Anslut till andra servert | ällningar<br>typer.                                          | ×      |
| C E-postkonto                                       |                                                              |        |
| Ditt namn:                                          | Exempel: Anna Lidman                                         |        |
|                                                     |                                                              |        |
|                                                     |                                                              |        |
| Ange lösenordet igen:                               | Skriv in lösenordet som du fått från din Internetleverantör. |        |
| 🔘 Textmeddelanden (Sl                               | 15)                                                          |        |
| Konfigurera serverins                               | tällningar eller ytterligare servertyper manuellt            |        |
|                                                     | < Föregående Nästa >                                         | Avbryt |
|                                                     |                                                              |        |

3. Markera alternativet längst ner, "Konfigurera serverinställningar eller ytterligare servertyper manuellt".

Klicka på "Nästa >".

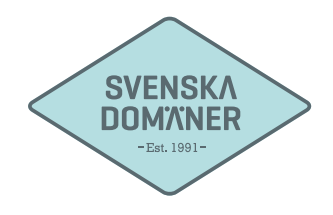

| Lägg till nyt | tt konto                                                                                                    | X      |
|---------------|----------------------------------------------------------------------------------------------------|--------|
| Välj tjä      | inst                                                                                                    | XV     |
|               | Internet-e-post Anslut till POP- eller IMAP-servern om du vill skicka och ta emot e-post.                                          |        |
|               | Microsoft Exchange eller en kompatibel tjänst<br>Anslut och öppna e-postmeddelanden, kalender, kontakter, fax och röstmeddelanden. |        |
|               | C Textmeddelanden (SMS)<br>Anslut till en mobil meddelandetjänst.                                                                  |        |
|               | Annat<br>Anslut till en servertyp som visas nedan.                                                                                 |        |
|               | Fax Mail Transport                                                                                                    |        |
|               |                                                                                                    |        |
|               |                                                                                                    |        |
| _             |                                                                                                    |        |
|               | < Föregående) Nästa >                                                                                                    | Avbryt |

4. Markera alternativet längst upp, "Internet-e-post".

Klicka på "Nästa >".

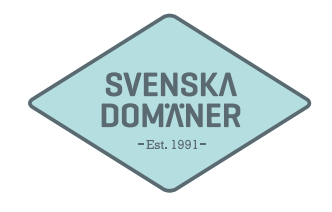

| ägg till nytt konto                                                  |                                                | 22                                                            |
|----------------------------------------------------------------------|------------------------------------------------|---------------------------------------------------------------|
| Inställningar för Internet-e-po<br>Alla de här inställningarna krävs | <b>st</b><br>för att e-postkontot ska fungera. | ×.                                                            |
| Användarinformation                                                  |                                                | Testa kontoinställningar                                      |
| Ditt namn:                                                           | Förnamn Efternamn                              | När du har fyllt i informationen på den här skärmen bör du    |
| E-postadress:                                                        | användare@exempel.se                           | nätverksanslutning)                                           |
| Serverinformation                                                    |                                                | Tasta kastaisetälleiseen                                      |
| Kontotyp:                                                            | IMAP 🗨                                         | Testa kontoinistaiiningar                                     |
| Server för inkommande e-post:                                        | mail.svenskadomaner.se                         | Testa kontoinställningar genom att klicka på<br>knappen Nästa |
| Server för utgående e-post (SMTP):                                   | mail.svenskadomaner.se                         |                                                               |
| Inloggningsinformation                                               |                                                |                                                               |
| Användarnamn:                                                        | användare@exempel.se                           |                                                               |
| Lösenord:                                                            | ********                                       |                                                               |
| 🔽 Kom ihå                                                            | g lösenordet                                   |                                                               |
| Kräv säker lösenordsautentisering                                    | (SPA) vid inloggning                           | Fler inställningar                                            |
|                                                                      |                                                |                                                               |
|                                                                      |                                                | < Föregående Nästa > Avbryt                                   |
|                                                                      |                                                |                                                               |

5. Fyll i **namnet** på ert konto bredvid "Ditt namn: ".

Fyll i **E-postadressen** ni önskar ställa in bredvid "E-postadress: ".

Se till så att "IMAP" är valt som alternativ bredvid "Kontotyp: ".

Fyll i "mail.svenskadomaner.se" bredvid "Server för inkommande e-post: ".

Fyll i "mail.svenskadomaner.se" bredvid "Server för utgående e-post (SMTP): ".

Fyll i E-postadressen ni önskar ställa in bredvid "Användarnamn: ".

Fyll i **lösenordet** ni valde när ni skapade E-postadressen bredvid "Lösenord: ". Klicka på "Fler inställningar".

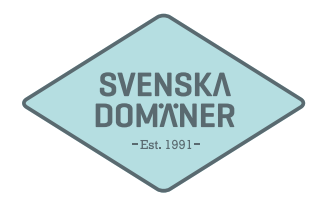

| Allmänt Utgående serv | er Anslutning Avancerat                           |
|-----------------------|---------------------------------------------------|
| Den utgående serve    | rn (SMTP) kräver autentisering                    |
| Anvand samma in       | nstallningar som på servern for inkommande e-post |
| Användarnamn:         |                                                   |
| Lösenord:             |                                                   |
|                       | 📝 Kom ihåg lösenordet                             |
| Kräv säker lö         | senordsautentisering (SPA)                        |
| 🔘 Logga in på serve   | er för inkommande e-post innan e-post skickas     |
|                       |                                                   |
|                       |                                                   |

6. Kryssa i rutan "Den utgående servern (SMTP) kräver autentisering.

Se till så att "Använd samma inställningar som på servern för inkommande e-post" är ikryssat.

Klicka på "Avancerat".

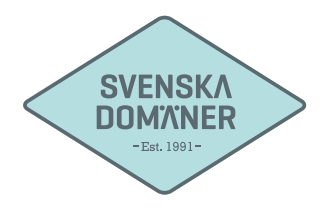

| Allmänt Utgående serv                                                                     | er Anslutning Avancerat                                                                                    |   |
|-------------------------------------------------------------------------------------------|----------------------------------------------------------------------------------------------------|---|
| Inkommande server (II<br>Använd följande ty<br>Utgående server (SMT<br>Använd följande ty | MAP): 993 Använd standard<br>/p av krypterad anslutning: SSL<br>P): 465<br>/p av krypterad anslutning: SSL | • |
| Server-timeout<br>Kort<br>Mappar                                                          | Lång 1 minut                                                                                               |   |
| Rotmappens sökväg:                                                                        |                                                                                                    |   |

7. Fyll i portnummer "993" i rutan bredvid "Inkommande server (IMAP): ".

Välj "**SSL**" i rullgardinen till höger om texten "Använd följande typ av krypterad anslutning".

Fyll i portnummer "465" i rutan bredvid "Utgående server (SMTP): ".

Välj "**SSL**" i rullgardinen till höger om texten "Använd följande typ av krypterade anslutning".

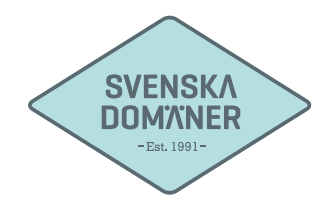

| Ändra konto                                                                                                    | 8 |
|----------------------------------------------------------------------------------------------------|---|
| Grattis!     Installationsinformationen för kontot har angetts korrekt.     Klicka på Slutför om du vill stänga guiden. |   |
| < Föregående Slutför                                                                                                    |   |

8. Er e-postadress är nu färdigkonfigurerad!